# HOW SES-APP WORKS

Register your company and choose your subscription at http://ses.connectme.es

**Step 1 – Sign Up** Sign up using your email and a password.

**Step 2 – Enter Your Company Details** Fill in your company information, including your VAT number.

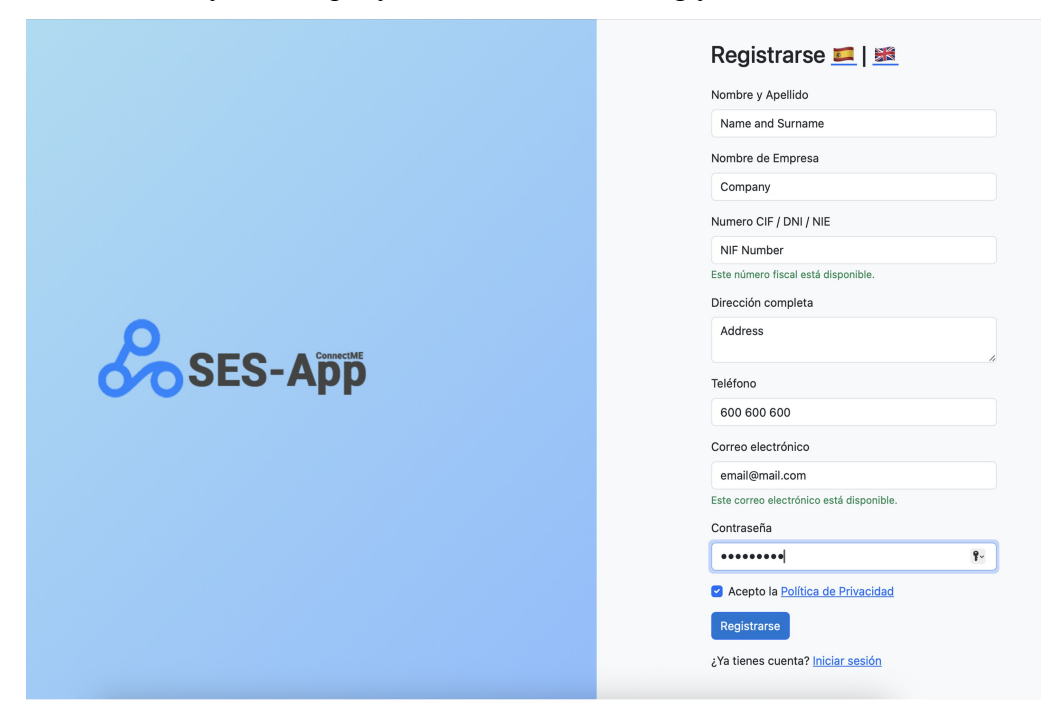

Step 3 - Choose a Subscription Select Monthly or Yearly - both come with unlimited properties.

| SES-App                                                                                           | Home Properties                 | Subscribe 🔹 🔹 EN 🕶 |
|---------------------------------------------------------------------------------------------------|---------------------------------|--------------------|
| Subscription Required!<br>Subscribe to unlock property management features and add your propertie | es easily.                      | Subscribe Now      |
| Number of Properties                                                                              | Subscription Status<br>Inactive |                    |
|                                                                                                   |                                 |                    |
|                                                                                                   |                                 |                    |
|                                                                                                   |                                 |                    |
|                                                                                                   |                                 |                    |
|                                                                                                   |                                 |                    |

Step 4 – Pay chosen Subscription Choose between montly 9,99  $\mathcal{E}$  (+21% IVA) or annual payment with 10% discount.

| ← 	☐ ConnectMe 	Sandbox        | <b>É Pay</b> Zapłać z <b>⊘ link</b>                                                                                |
|--------------------------------|----------------------------------------------------------------------------------------------------|
| Subscribe to SES Subscription  | Or                                                                                                    |
| €130.54 <sup>per</sup> year    | Email                                                                                                    |
| €10.88 / month billed annually | email@mai.com                                                                                                    |
|                                | Did you mean @msn.com?                                                                                             |
|                                | Payment method                                                                                                    |
|                                | Card information                                                                                                   |
|                                | 4242 4242 4242 4242 VISA                                                                                           |
|                                | 10 / 29 212 🖤                                                                                                    |
|                                | Cardholder name                                                                                                    |
|                                | Demo Name                                                                                                    |
|                                | Country or region                                                                                                  |
|                                | Spain ~                                                                                                    |
|                                | Securely save my information for 1-click checkout                                                                  |
|                                | Pay faster on ConnectMe and everywhere Link is accepted.                                                           |
|                                | Pay and subscribe                                                                                                  |
|                                | By confirming your subscription, you allow ConnectMe to<br>charge you for future payments in accordance with their |

## Step 5 Add Your Properties Add all your properties to the system in just a few clicks.

| 🔹 Safari Plik Edycja Widok Historia Zakładki Pr | ogramowanie Okno Pomoc      | 4                                               | * 🚳 봇 * 🕅 📼 🤆                                         | ) 44% 🗈 🗢 Q 🍃 Sob. 14 cze 14:21 |
|-------------------------------------------------|-----------------------------|-------------------------------------------------|-------------------------------------------------------|---------------------------------|
| • • • • • < >                                   |                             | nectme.es/ses/add-property.php                  | ٢                                                     | ⊕ î + D                         |
| Home O WHM (vps O CPanel - E. MA cpanel.gru.    | CP cPanel File CP index.php | CP en.php - c<br>Home Properties SES-App Access | (26) Roun C Add Prope<br>Manage Subscription Invoices | ☆ Strona poc 💊 Roundcub itrarse |
| Add Property<br>Reference number                |                             |                                                 |                                                       |                                 |
| Name                                            |                             |                                                 |                                                       |                                 |
| Туре                                            |                             |                                                 |                                                       |                                 |
| Bedrooms                                        |                             |                                                 |                                                       |                                 |
| internet<br>Email                               |                             |                                                 |                                                       |                                 |
| Phone                                           |                             |                                                 |                                                       |                                 |
| Website                                         |                             |                                                 |                                                       |                                 |
| Notification Email                              |                             |                                                 |                                                       |                                 |
| Address (Full address including                 | post code)                  |                                                 |                                                       |                                 |
|                                                 |                             |                                                 |                                                       | 4                               |
| 300% 180 p.ks. x 180 p.ks. (72 p. 🔛 🔛 🍪 🄇       | o 🗢 🖏 🖬 💌 🗉                 | 🐨 🔑 🚓 🗳 🖻 🕨                                     | s — 🗈 🖹 🔤                                             |                                 |

We will link your properties to the SES Hospedajes system for you. If your property is with green mark it means its active in SES-App Admin Panel.

| SES-App                                                                                                    | Home Properties SES-App Access Manage Subscription Invoices 🛛 🗳 👻 EN 👻                                                                            |
|----------------------------------------------------------------------------------------------------|----------------------------------------------------------------------------------------------------|
| Properties<br>Add Property<br>Summer House 1 - 1234 •<br>apartamento, 2 bedrooms<br>Full adres with post code |                                                                                                    |
|                                                                                                    |                                                                                                    |
|                                                                                                    |                                                                                                    |
|                                                                                                    |                                                                                                    |
| Step 6 -<br>Your multilingual of                                                                              | - Activation of Your Admin Panel<br>admin panel will be activated within 24 hours.<br>Home Properties SES-App Access Manage Subscription Invoices |
|                                                                                                    | <b>0</b>                                                                                                    |
|                                                                                                    | SES APP Access<br>Email:<br>info@grupoquattro.com                                                                                                 |
|                                                                                                    | 1234password Copy                                                                                                    |
|                                                                                                    | Copy<br>1234password Copy<br>Your Website Login<br>http://www.YOUR-COMPANY.sesspp.es                                                              |
|                                                                                                    | 1234password Copy   Your Website Login                                                                                                    |

Step 7 - Start Registering Guests Once active, you can start registering guests instantly - fast, secure, and legal.

How to Use Your SES-App Admin Panel Step 1 - Log In Access your SES-App account using the login details provided by ConnectMe.

🕑 English

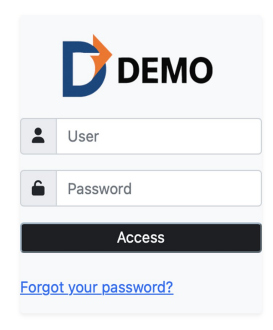

### *Step 2 - View Your Properties See a list of all your properties with reference numbers and SES Ids.*

| SE         | S-App             |                       |            |                     |
|------------|-------------------|-----------------------|------------|---------------------|
| Properties | SES Registrations | Add - Log Out         |            |                     |
| #          | REF               | PROPERTY NAME         | SES ID     | $\sim$              |
| 1          | 1234              | Demo Property         | 0000291863 | <b>8</b> 0 <b>1</b> |
| 2          | R23145            | Calas de Aguamarina 1 | 0000291789 | 600                 |

Click the form icon, copy the registration link, and send it via email or WhatsApp.

| SES        | S-App             |                       |            |        |
|------------|-------------------|-----------------------|------------|--------|
| Properties | SES Registrations | Add ▼ Log Out         |            |        |
| #          | REF               | PROPERTY NAME         | SES ID     | $\sim$ |
| 1          | 1234              | Demo Property         | 0000291863 | 20     |
| 2          | R23145            | Calas de Aguamarina 1 | 0000291789 | C @ 🖻  |

Step 4 - Guest Completes the Form

The guest enters check-in and check-out dates, personal details off all guest by "Add Guest"

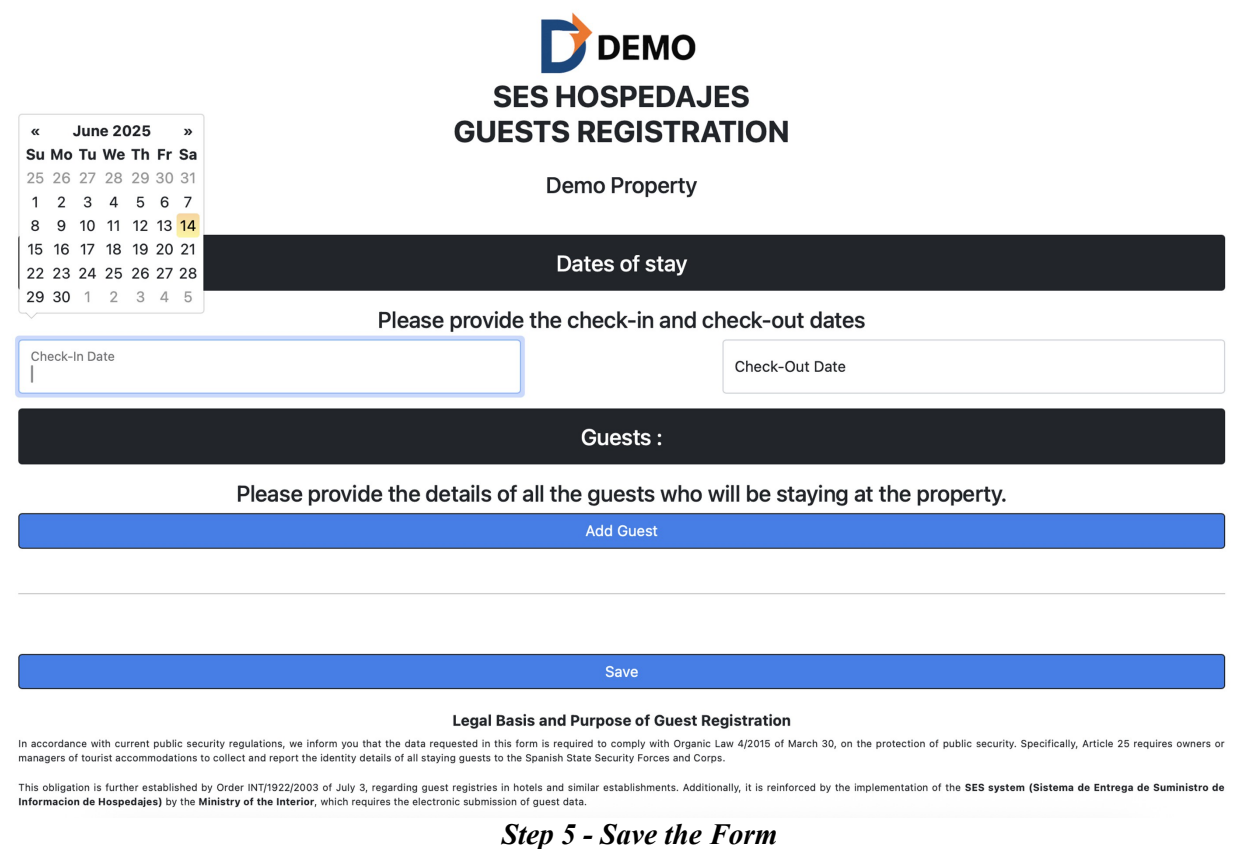

Once completed, the guest clicks Save - the data is safely stored.

Step 6 - Submit to SES Hospedajes

Review and send the registration to SES Hospedajes with one click. With "Edit Icon" you can check your guest data, with Airplane Icon you upload information to SES-Hospedajes.

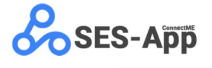

| Prop | perties SE | S Registrations | Add 🔻 | Log Out                   |                            |            |   |
|------|------------|-----------------|-------|---------------------------|----------------------------|------------|---|
|      | BOOKING NU | UMBER RE        | F     | CHECK-IN                  | CHECK-OUT                  | REGISTERED | N |
|      | DEMO       | <b>)</b> 123    | 34 1  | 1 / 06 / 2025 (Wed - Jun) | 11 / 06 / 2025 (Wed - Jun) | NO         |   |

Step 7 – Confirmation of sending to SES Hospedajes You will see information REGISTRED : YES

| OKING NUMBER | REF  | CHECK-IN                   | CHECK-OUT                  | RE ST. 50 | $\sim$ |
|--------------|------|----------------------------|----------------------------|-----------|--------|
| DEMO         | 1234 | 12 / 06 / 2025 (Thu - Jun) | 12 / 06 / 2025 (Thu - Jun) | YES       |        |
|              |      |                            |                            |           |        |
|              |      |                            |                            |           |        |
|              |      | DEMO                       | ×                          |           |        |
|              |      | The booking                | has been successfully      |           |        |
|              |      |                            | registered                 |           |        |
|              |      |                            |                            |           |        |
|              |      |                            |                            |           |        |
|              |      |                            |                            |           |        |
|              |      |                            |                            |           |        |

**Step 8 – Check details of your confirmation** Registration ID is a number that proves that your registration is done correctly.

| SES-App               |             | Information <b>DEMO</b> (Demo<br>Property) | Registered X                             | _          |   |        |   |
|-----------------------|-------------|--------------------------------------------|------------------------------------------|------------|---|--------|---|
| operties SES Registra | tions Add - | Booking number                             | DEMO                                     |            |   |        |   |
| BOOKING NUMBER        | REF         | Property                                   | Demo Property                            | REGISTERED |   | $\sim$ |   |
| DEMO                  | 1234 1      | Booking Date                               | 13 / 06 / 2025                           | YES        | 0 | 1      | L |
|                       |             | Checkin date                               | 12 / 06 / 2025                           |            |   |        |   |
|                       |             | Checkout date                              | 12 / 06 / 2025                           |            |   |        |   |
|                       |             | REGISTRATION                               | I WITH SES                               |            |   |        |   |
|                       |             | Registration date                          | 14 / 06 / 2025 18:18                     |            |   |        |   |
|                       |             | Registration ID                            | 584a993a-493a-11f0-<br>86a4-00505695dcc7 |            |   |        |   |
|                       |             | INFORMA                                    | ATION                                    |            |   |        |   |
|                       |             | Payment type                               | Card                                     |            |   |        |   |
|                       |             | Payment date                               | 11 / 06 / 2025                           |            |   |        |   |
|                       |             | Owner                                      |                                          |            |   |        |   |
|                       |             | Payment details                            |                                          |            |   |        |   |
|                       |             | Expires                                    |                                          |            |   |        |   |
|                       |             | GUES                                       | TS                                       |            |   |        |   |
|                       |             | Demo Demo Demo                             | $\checkmark$                             |            |   |        |   |
|                       |             |                                            |                                          |            |   |        |   |